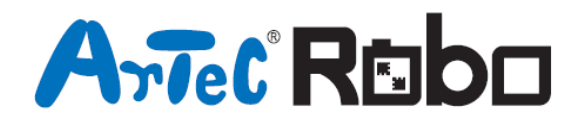

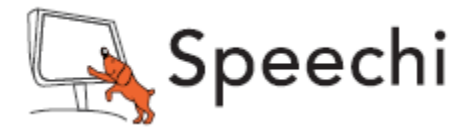

# **Robot Pivoteur** Manuel de montage

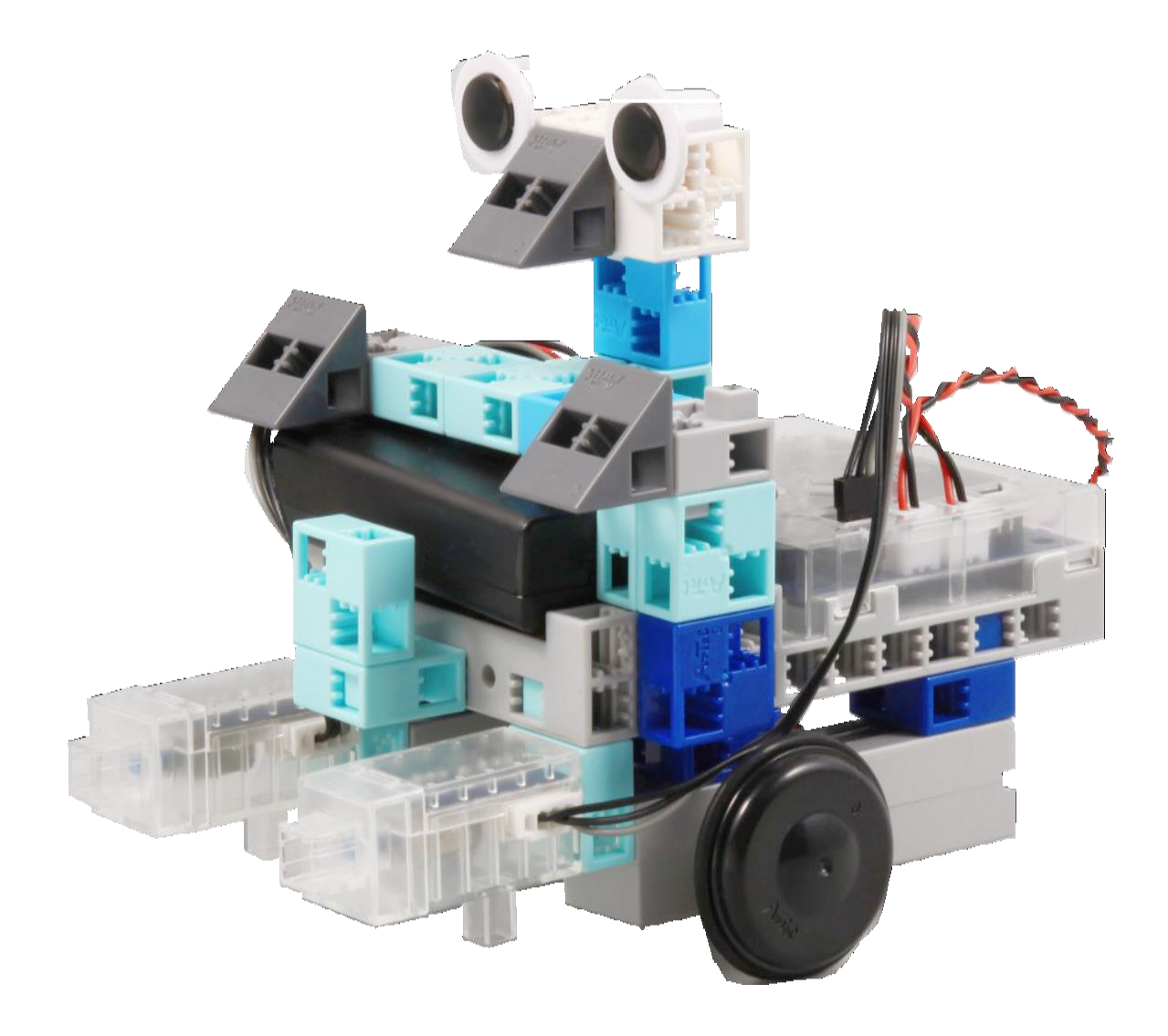

Conçu par Artec au Japon et Speechi en France

www.ecolerobots.fr

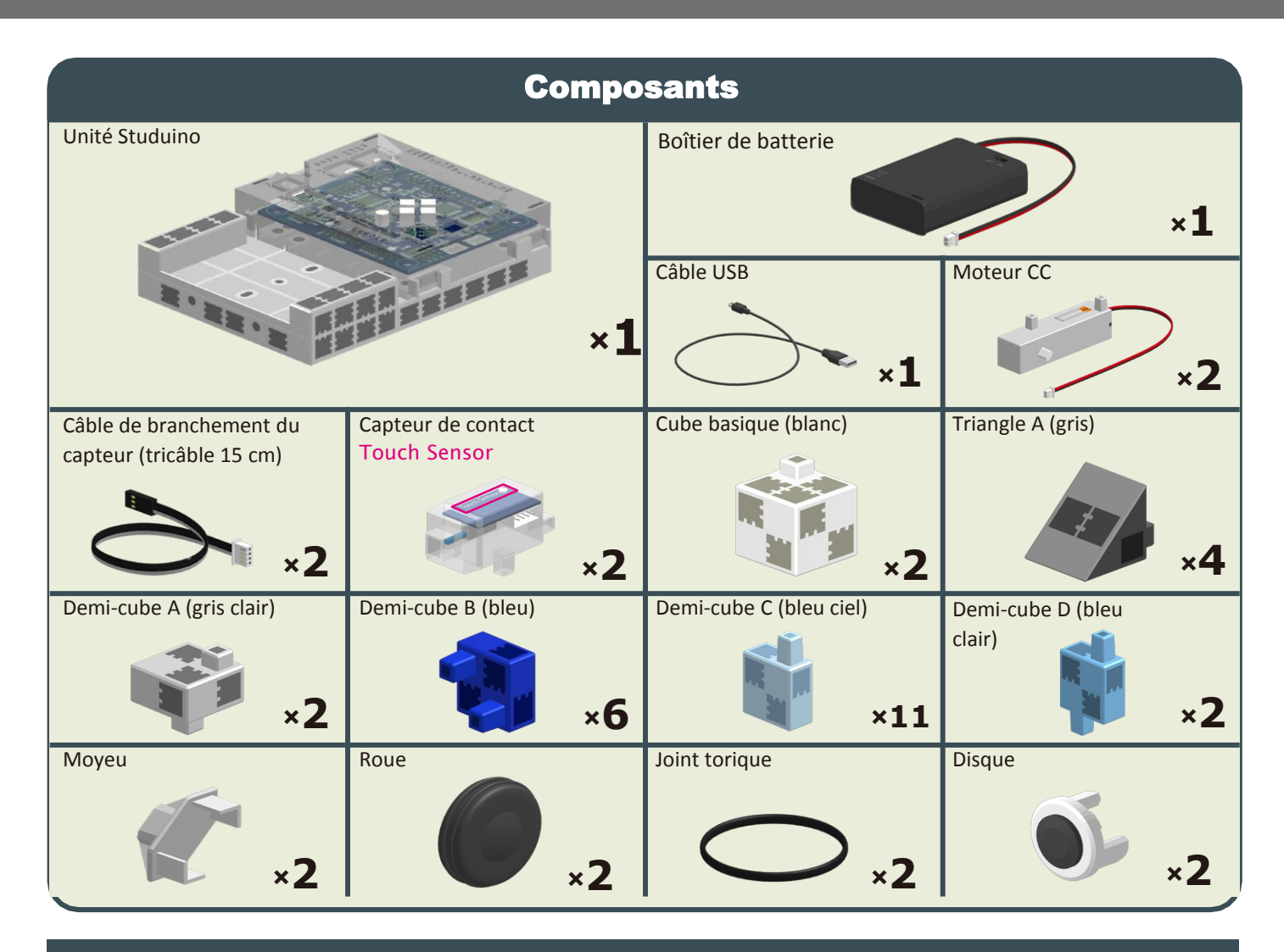

#### **Consignes de montage Vignettes**

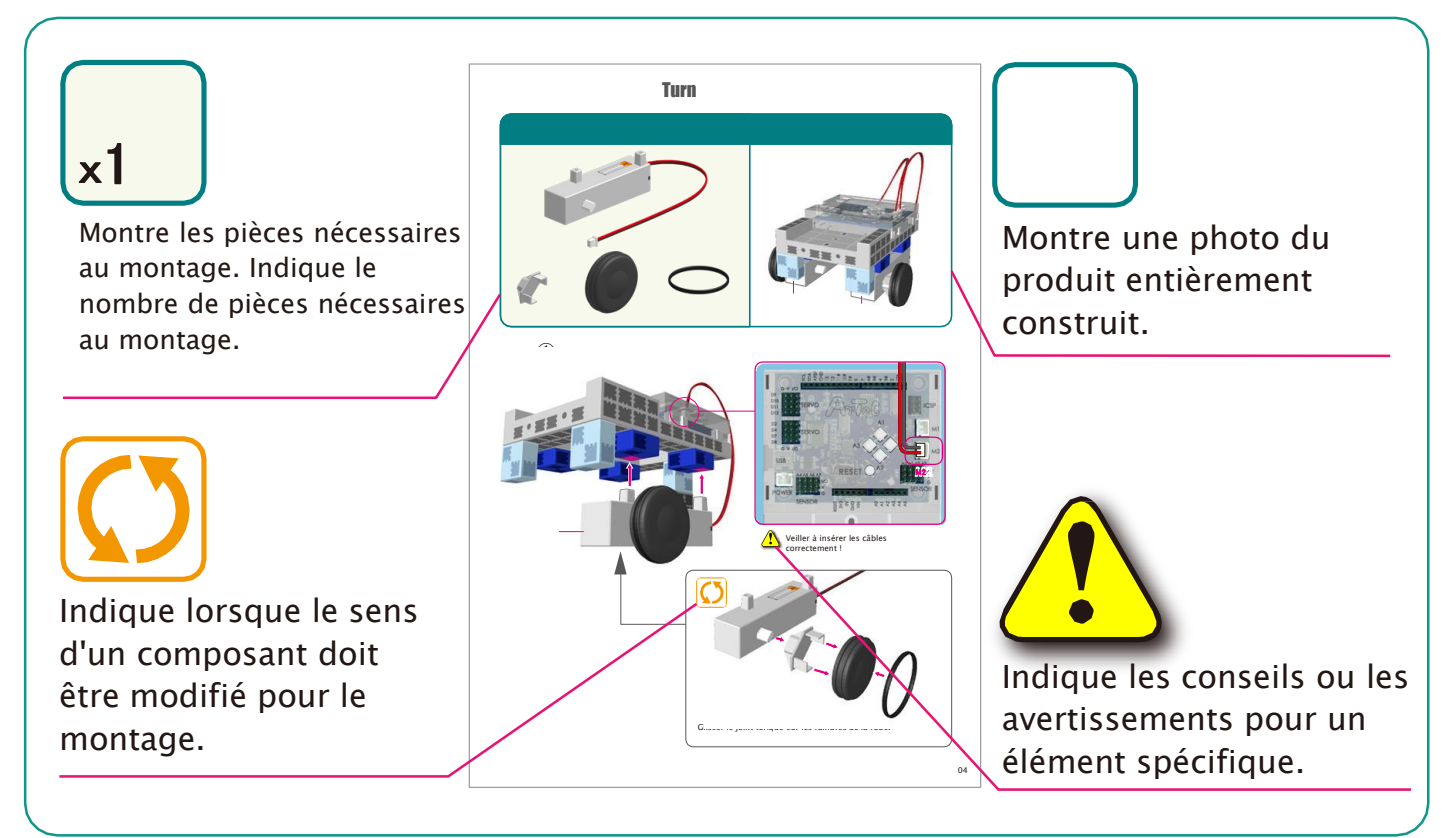

## Montage du corps (partie inférieure)

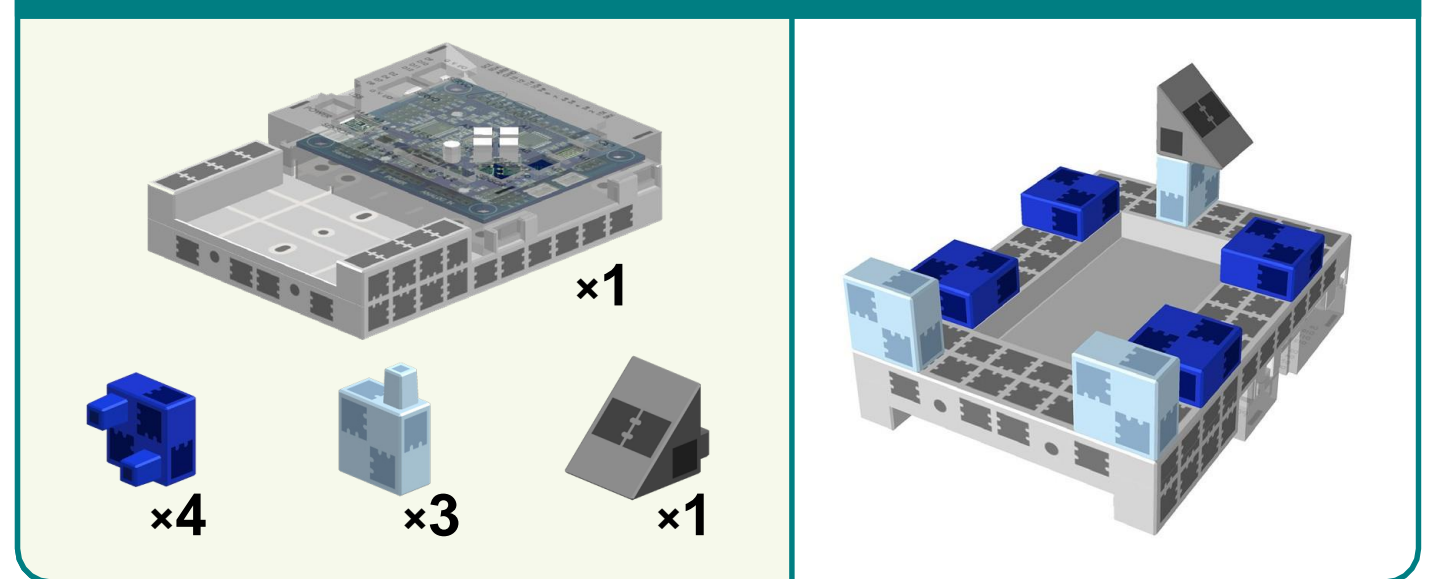

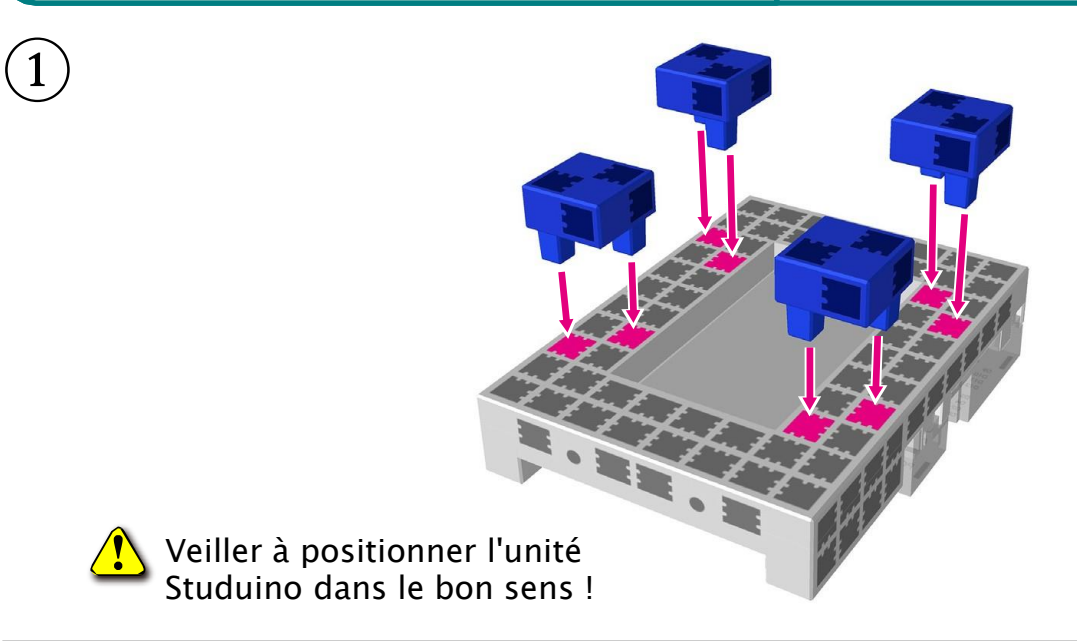

2

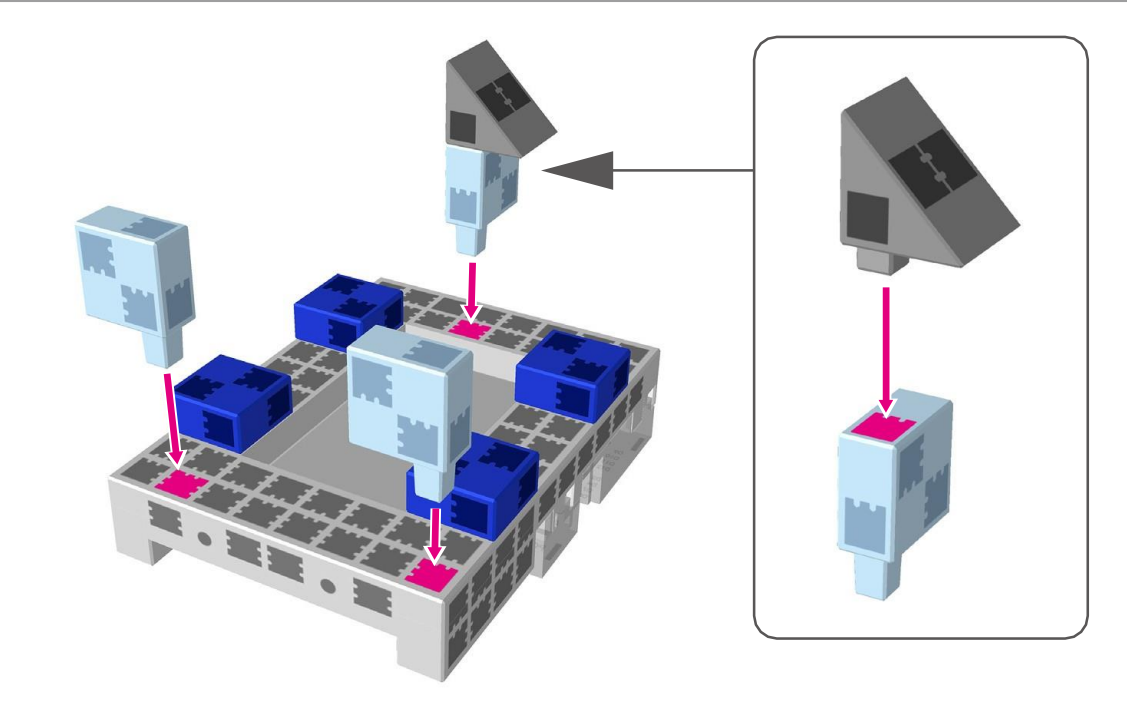

## Montage du moteur

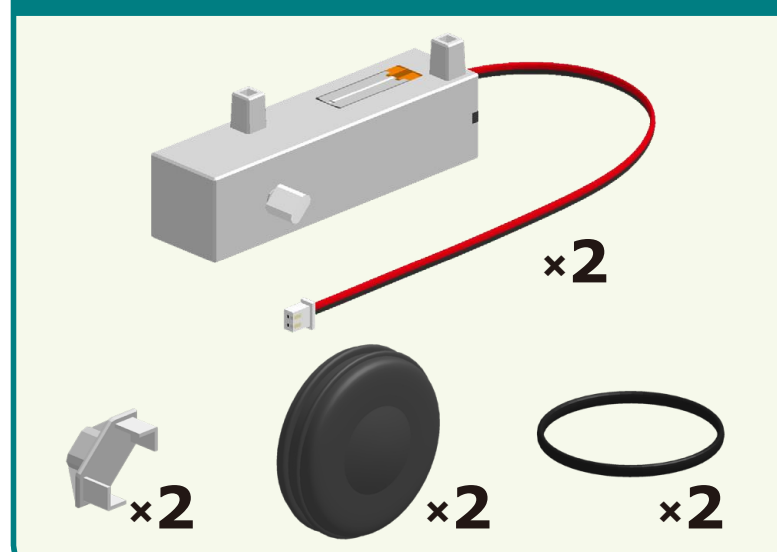

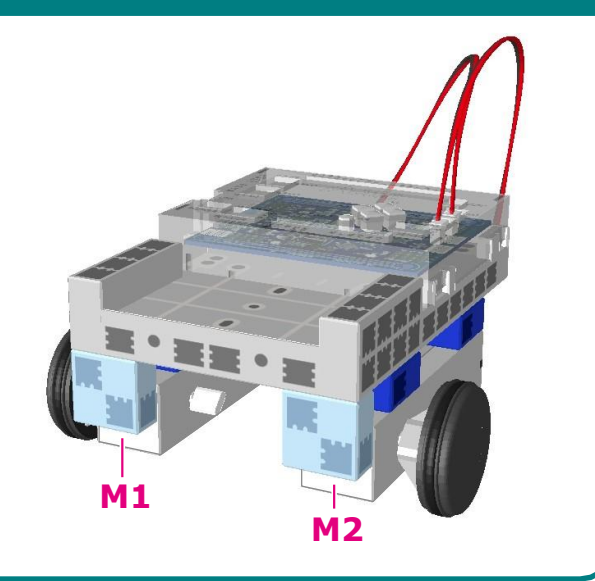

1) Brancher le moteur en CC monté au point M2.

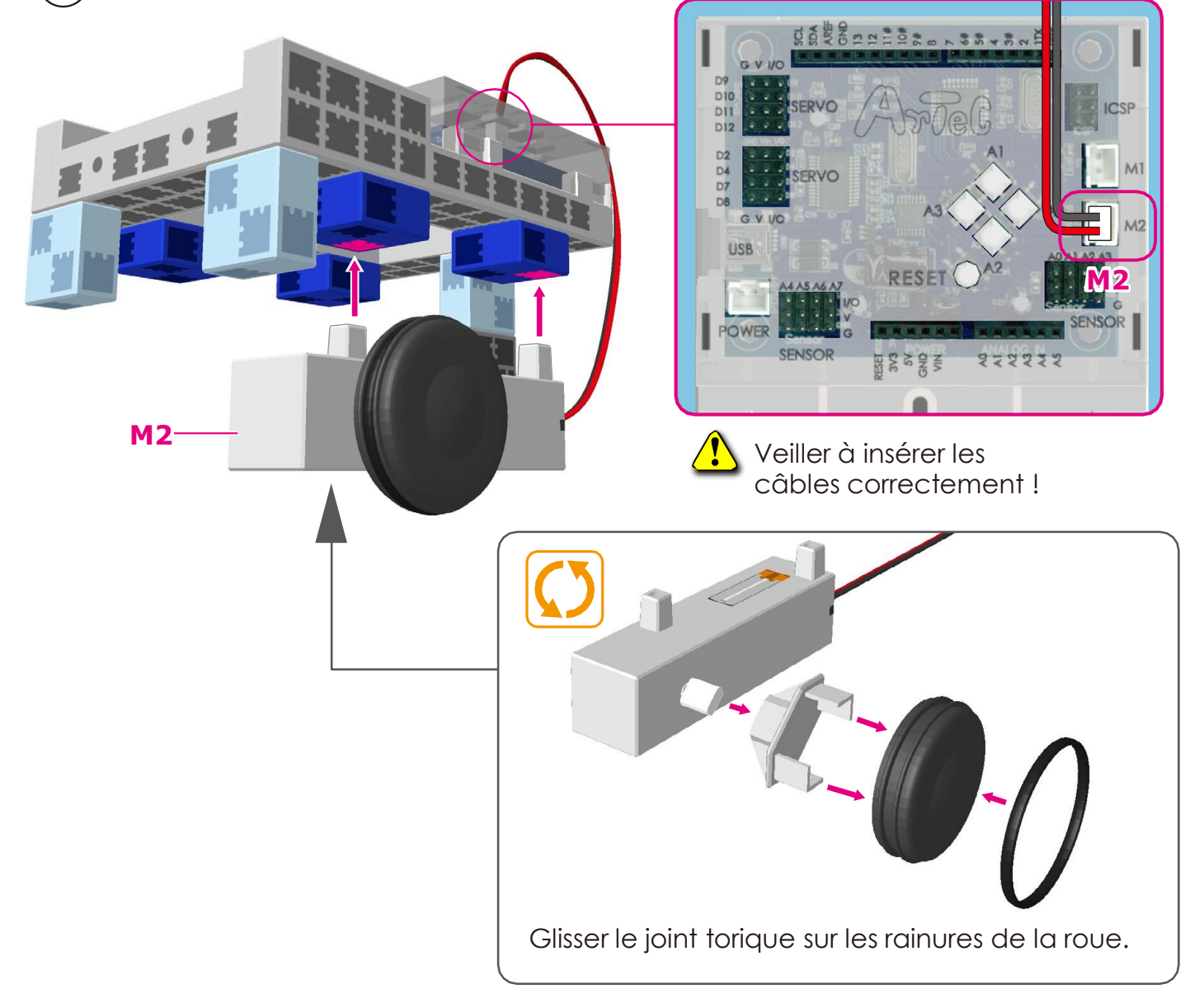

2) Brancher le moteur en CC monté au point M1.

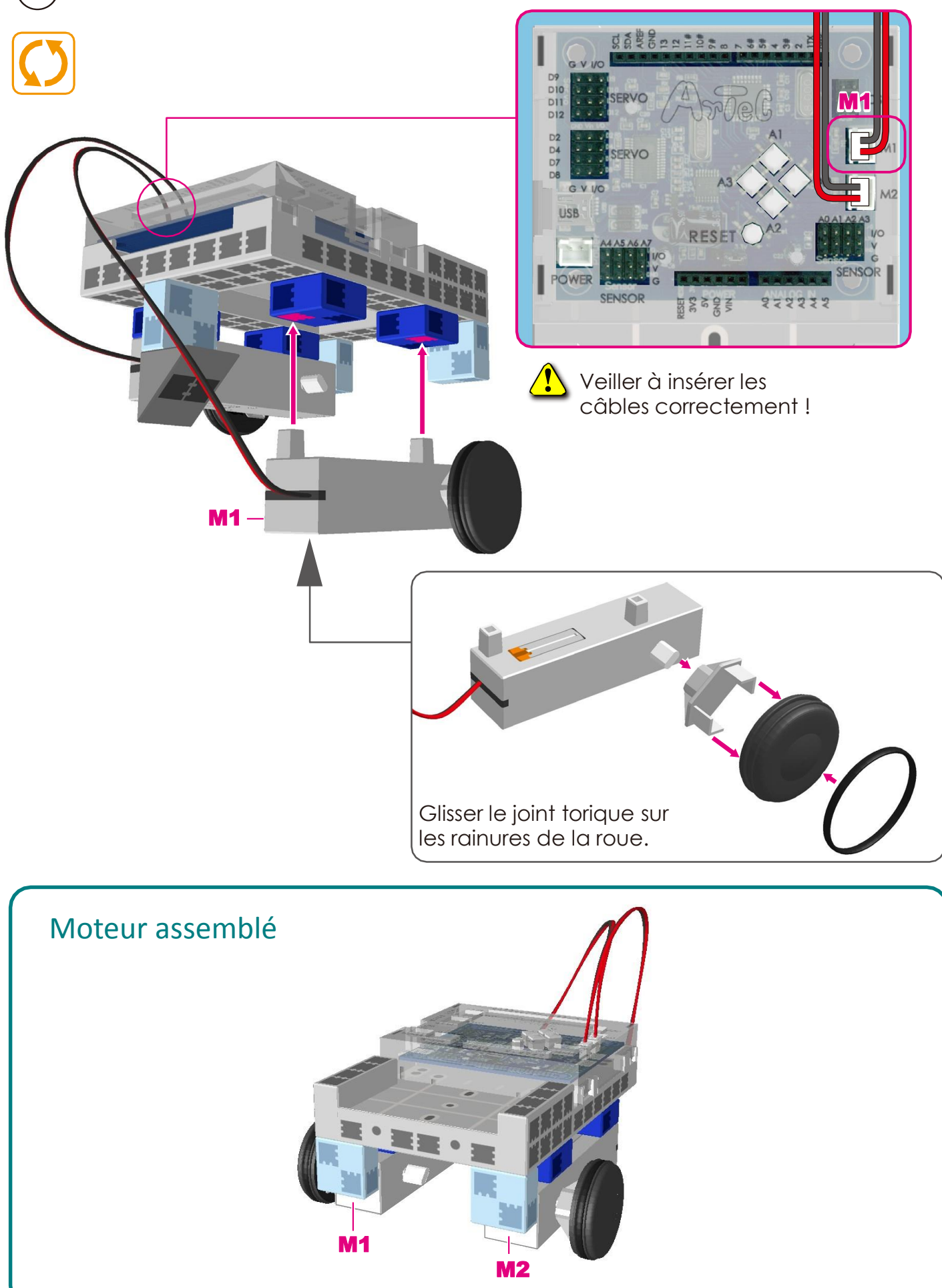

## Montage du corps (partie avant)

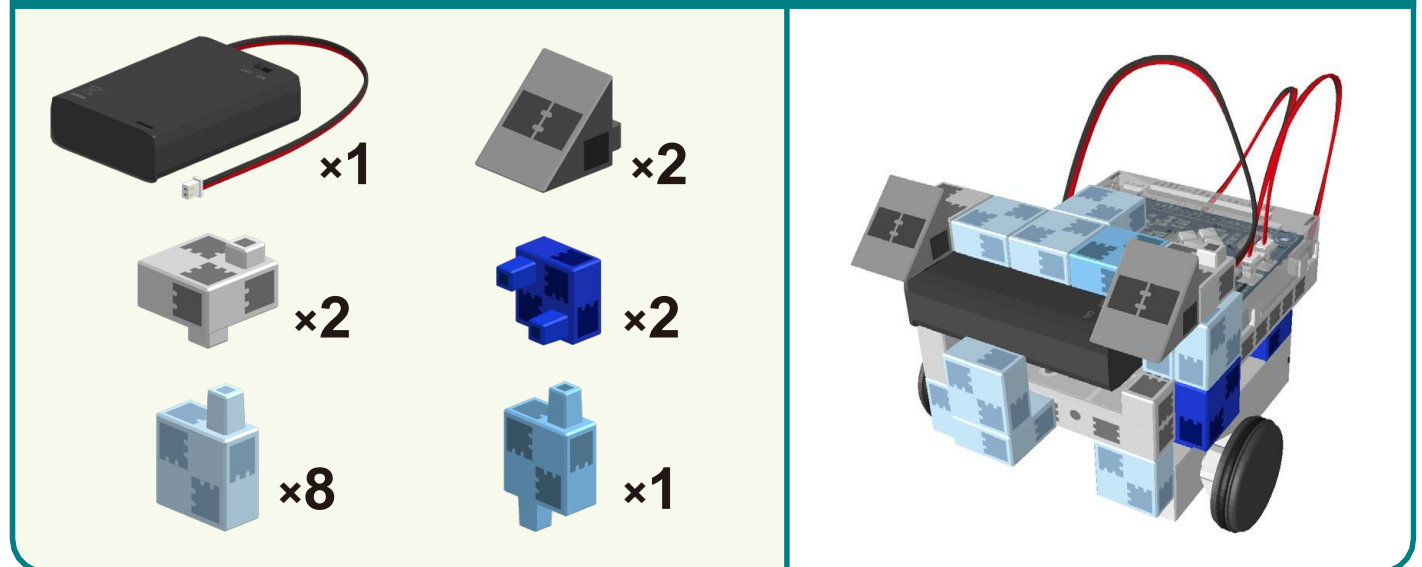

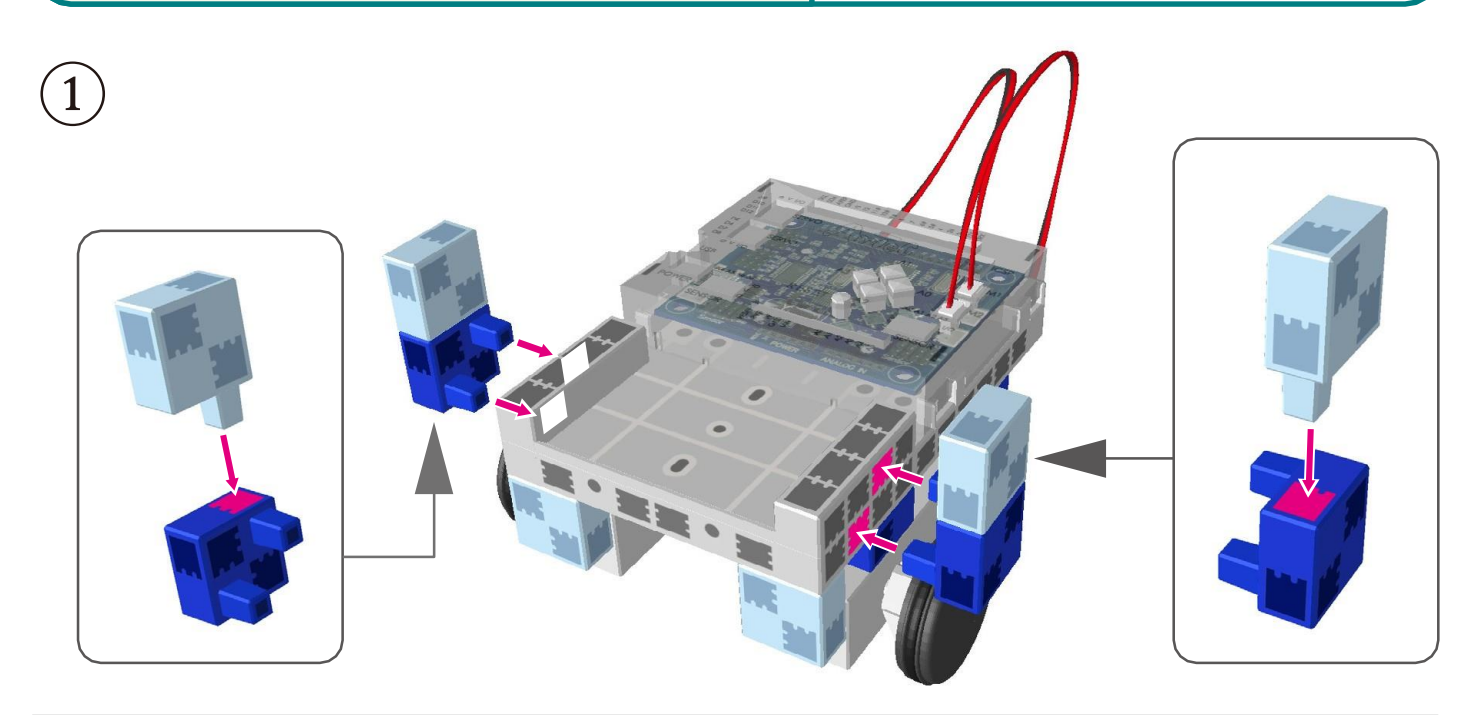

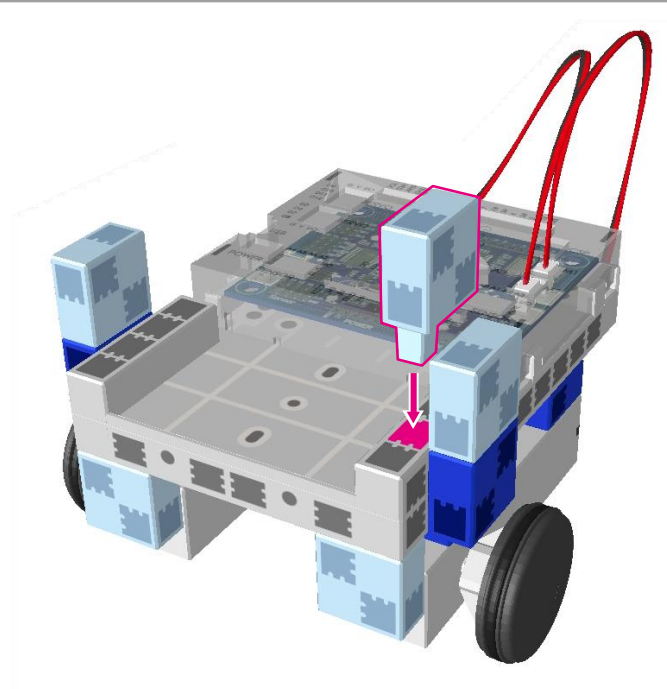

2

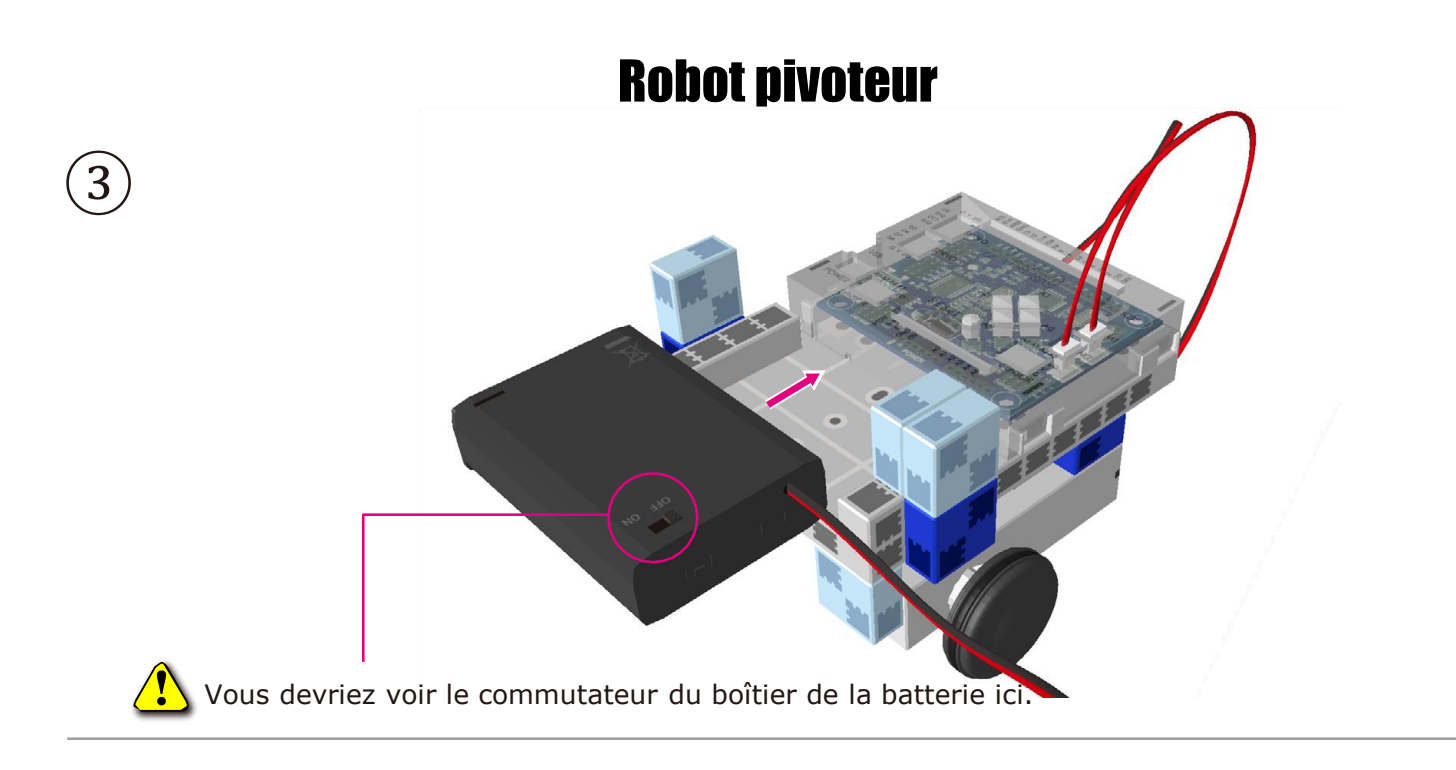

(4) Brancher les câbles du boîtier de la batterie à l'ALIMENTATION SECTEUR.

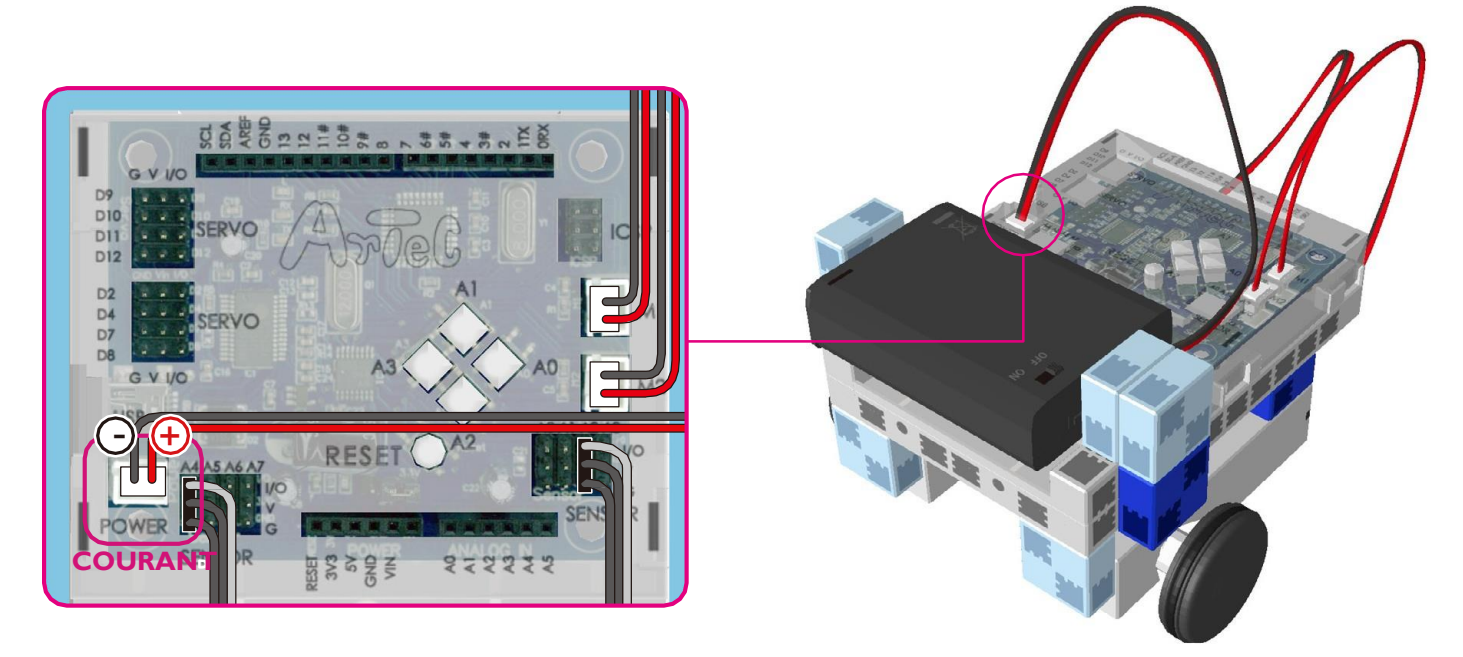

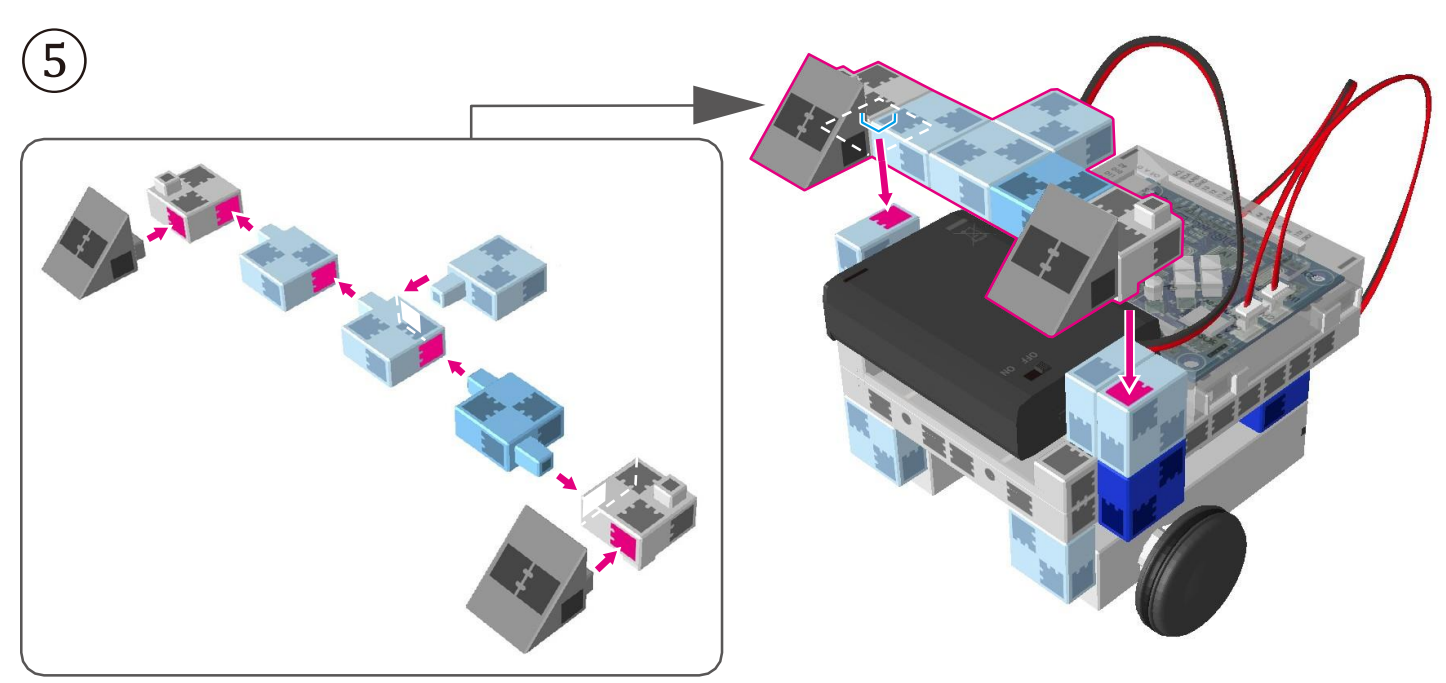

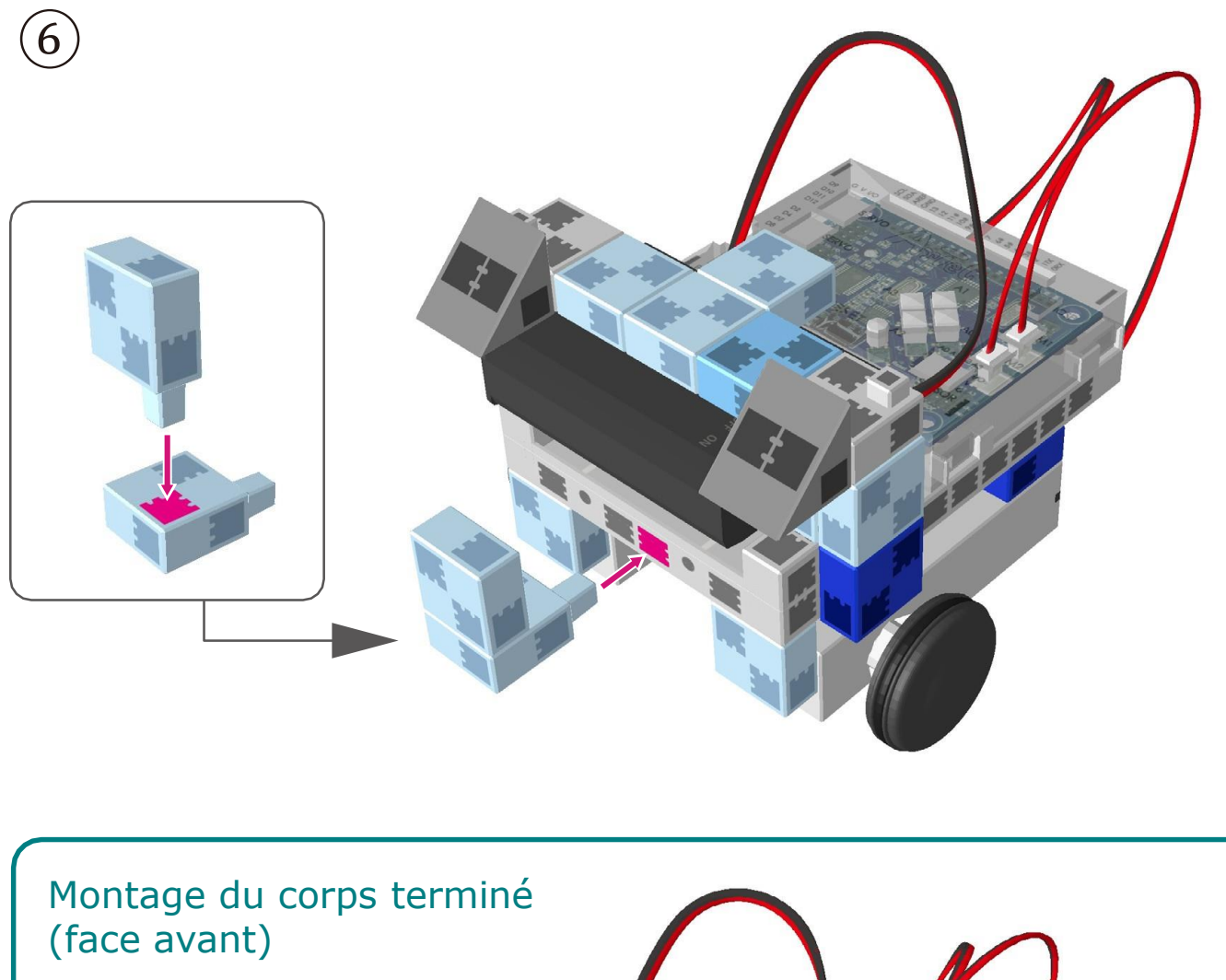

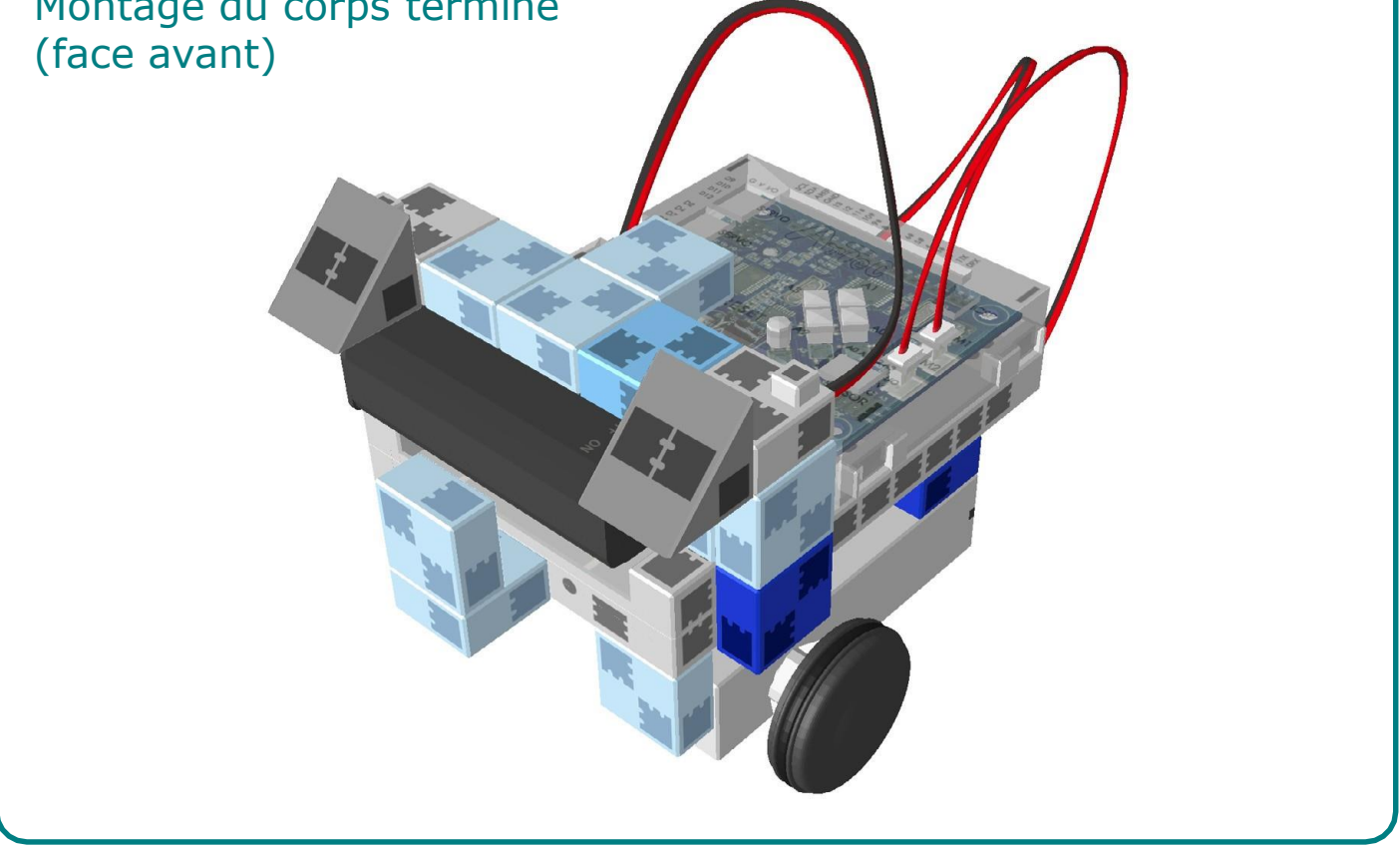

## Montage du capteur de contact

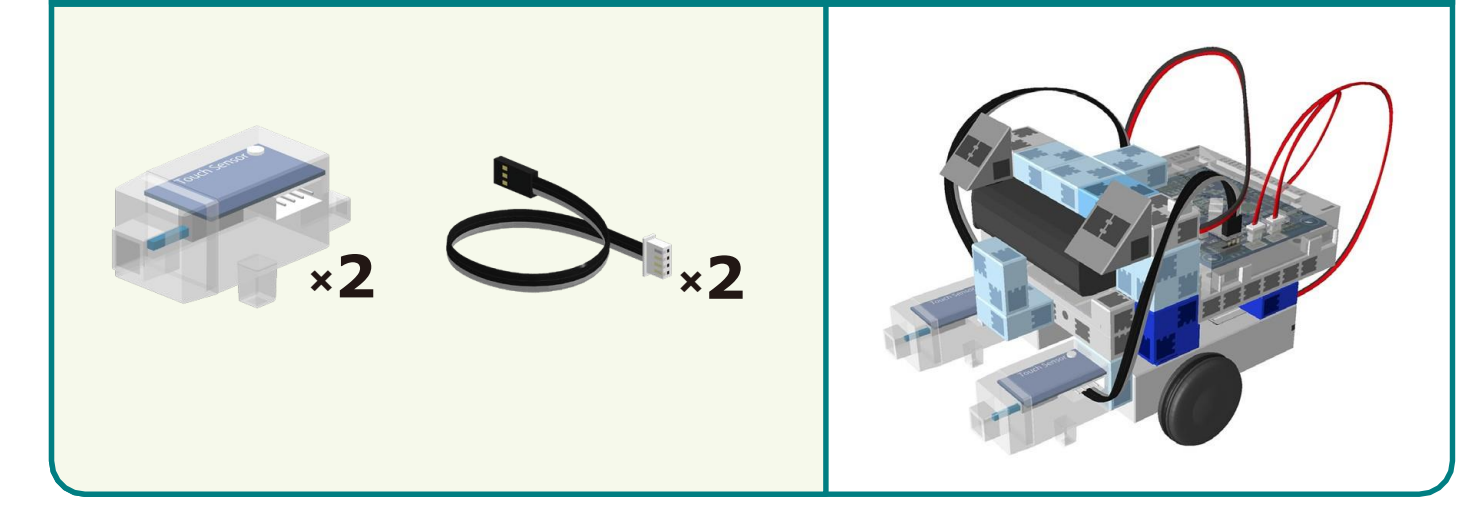

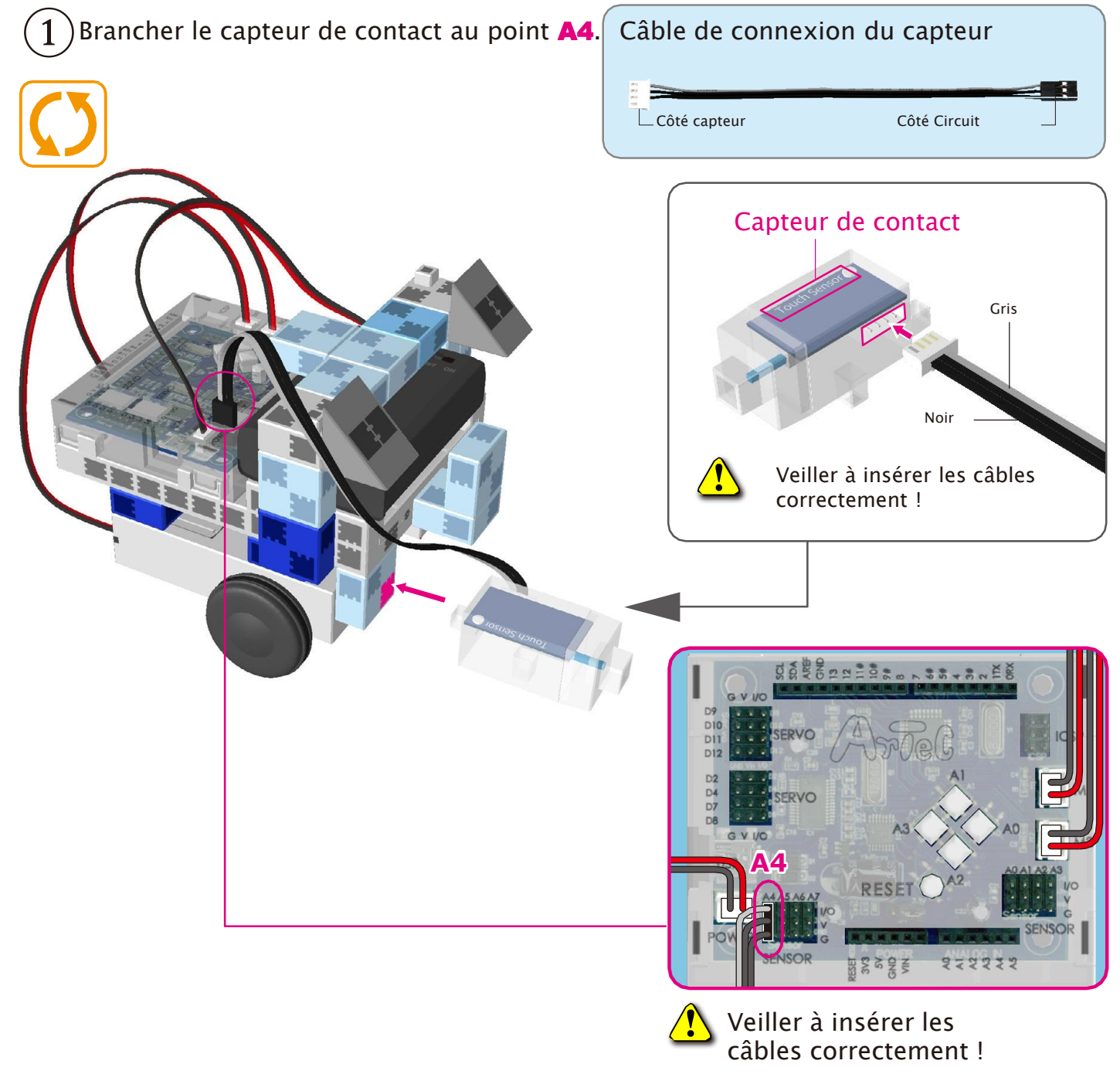

Brancher le capteur de contact au point A3.

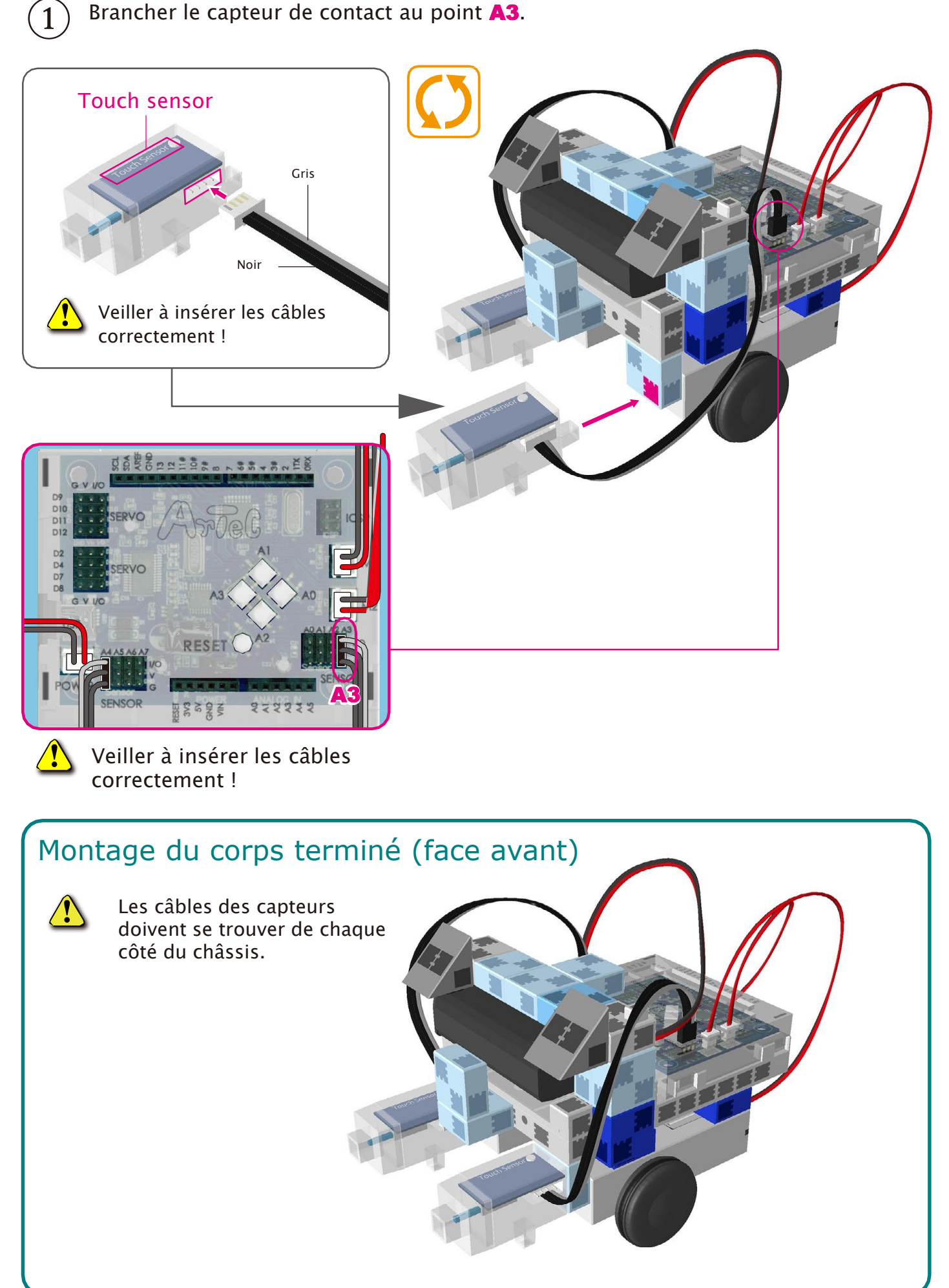

# Montage de la tête

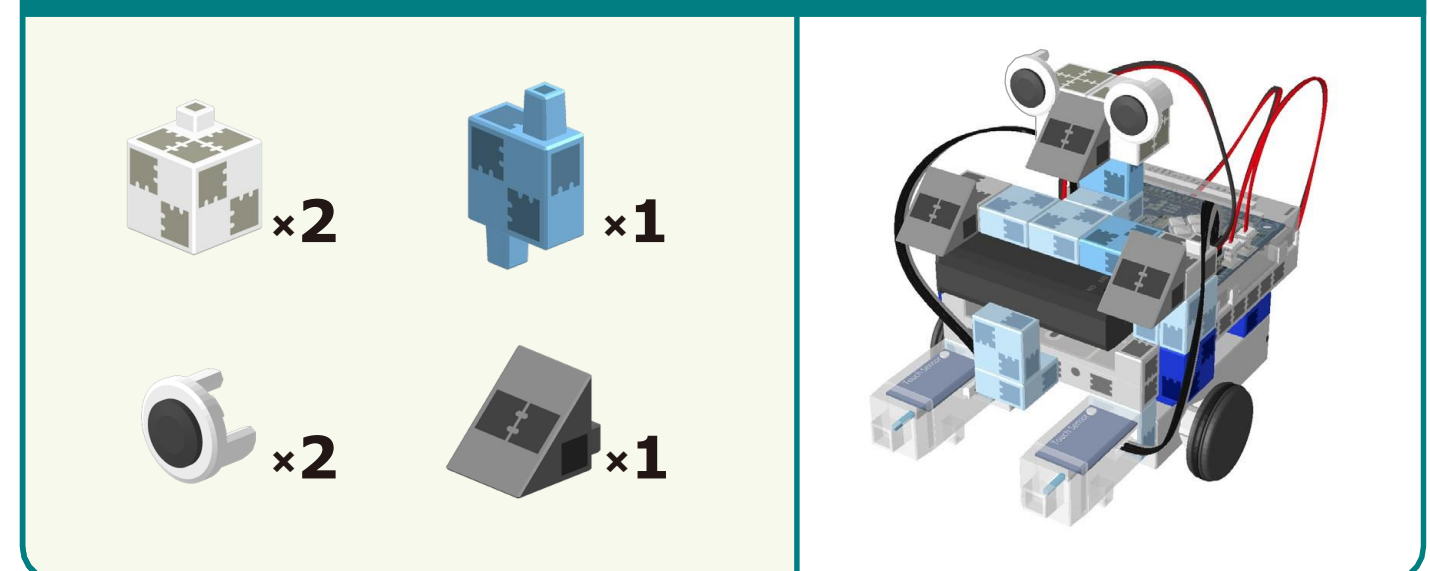

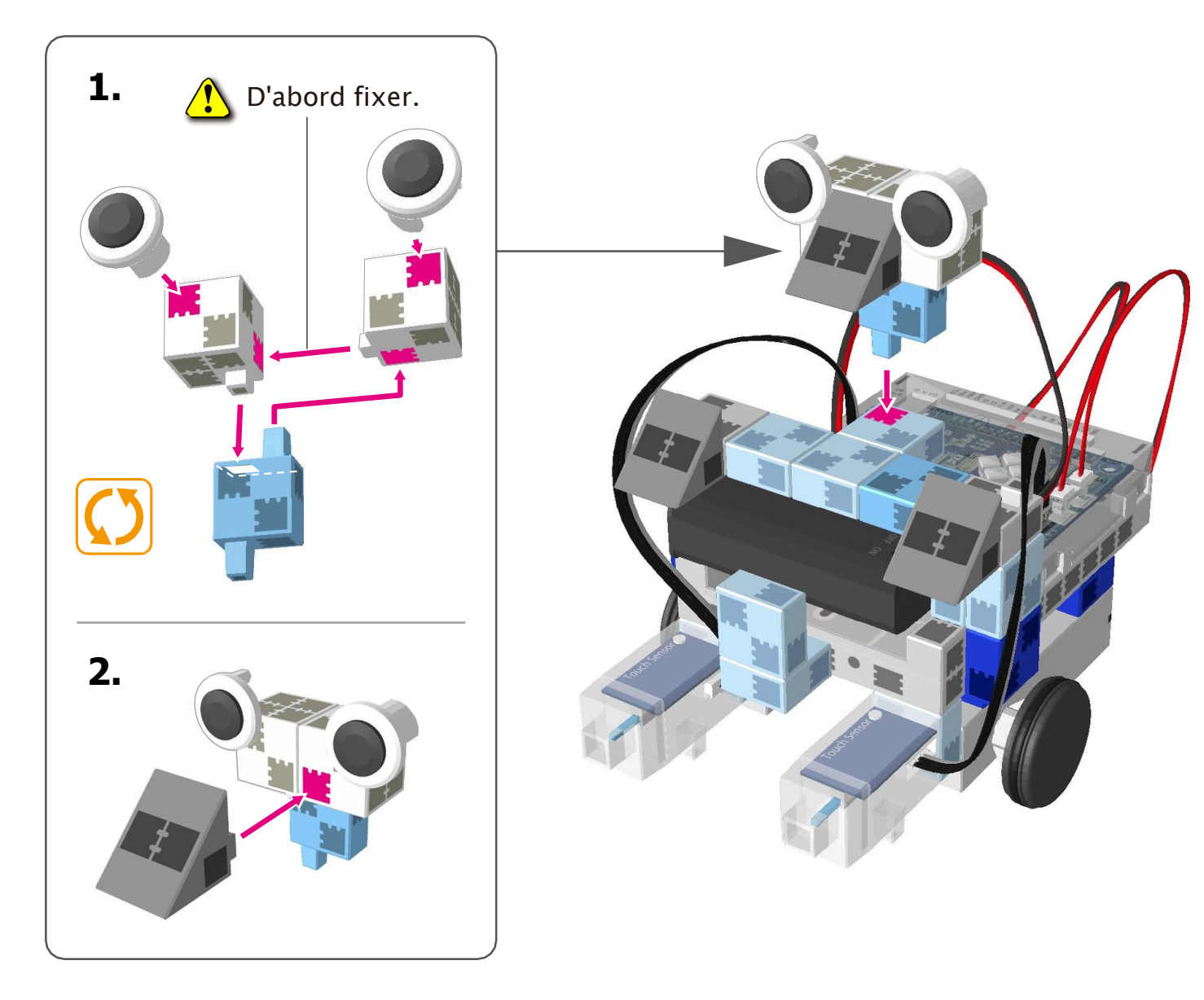

#### Replacer les batteries.

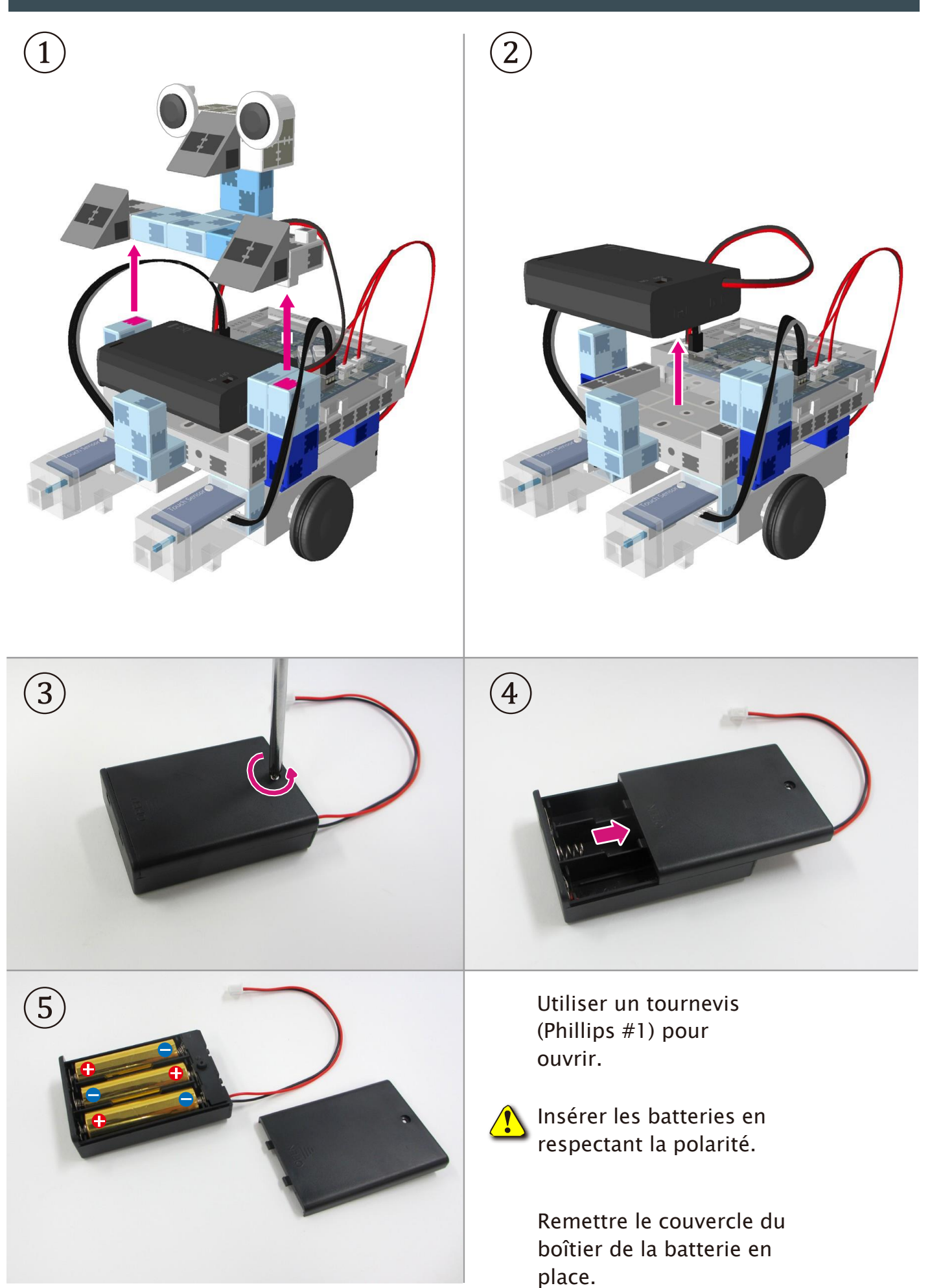

#### Montage du Robot pivoteur terminé

Attention ! Les câbles ne peuvent en aucun cas être emmêlés dans les pièces mobiles du moteur, au risque d'entraîner une déconnexion du robot. Disposer les câbles délicatement.

Avant d'activer votre robot, vérifier les consignes de montage une nouvelle fois pour être certain que votre robot est monté correctement.

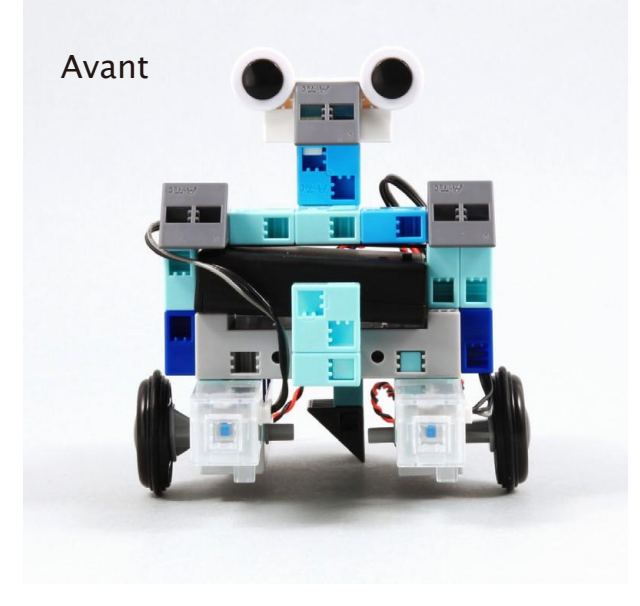

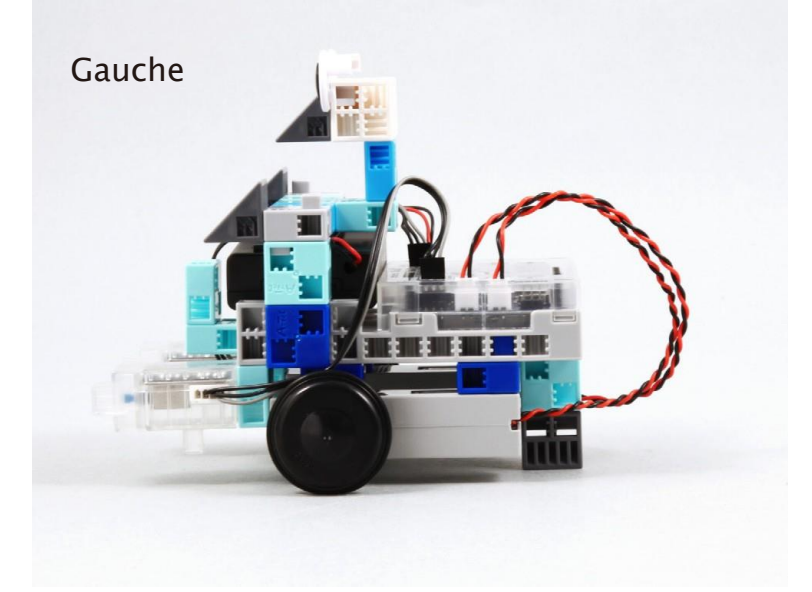

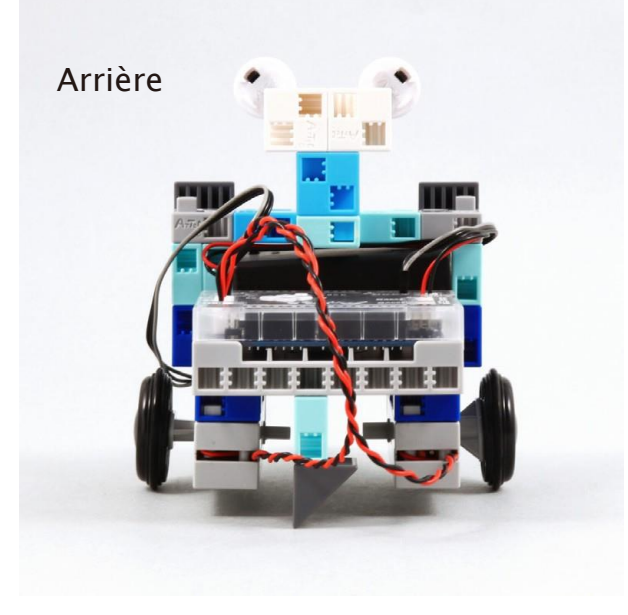

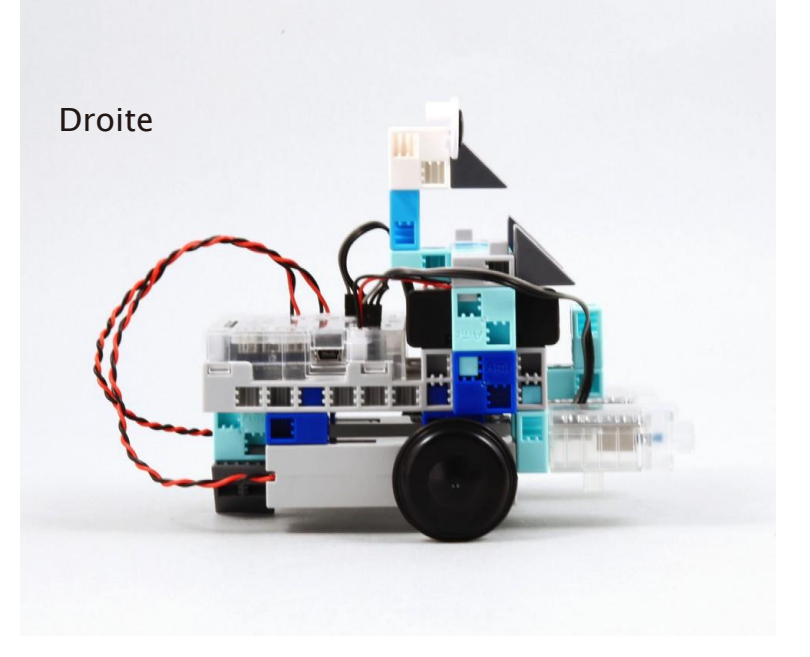

#### Fonctionnement du Robot pivoteur

Installer le logiciel depuis le lien URL ci-après pour configurer

#### l'environnement de programmation Studuino.

★ Passer à l'étape 1 une fois l'installation du logiciel terminée.

## https://www.ecolerobots.fr/studuino/

Brancher le câble USB à l'ordinateur et l'unité Studuino.

Voir le point**1.3. À propos de Studuino** dans le **Manuel sur l'environnement de programmation Studuino** pour plus de détails.

Télécharger le fichier du programme **TurnRobot.ipd** depuis l'URL ci-après dans la section **« Télécharger les fichiers de programme »**.

#### https://www.ecolerobots.fr/robot/robot-pivoteur/

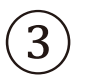

Ouvrir le fichier téléchargé.

Transférer le programme vers l'unité Studuino en cliquant sur le bouton de transfert.

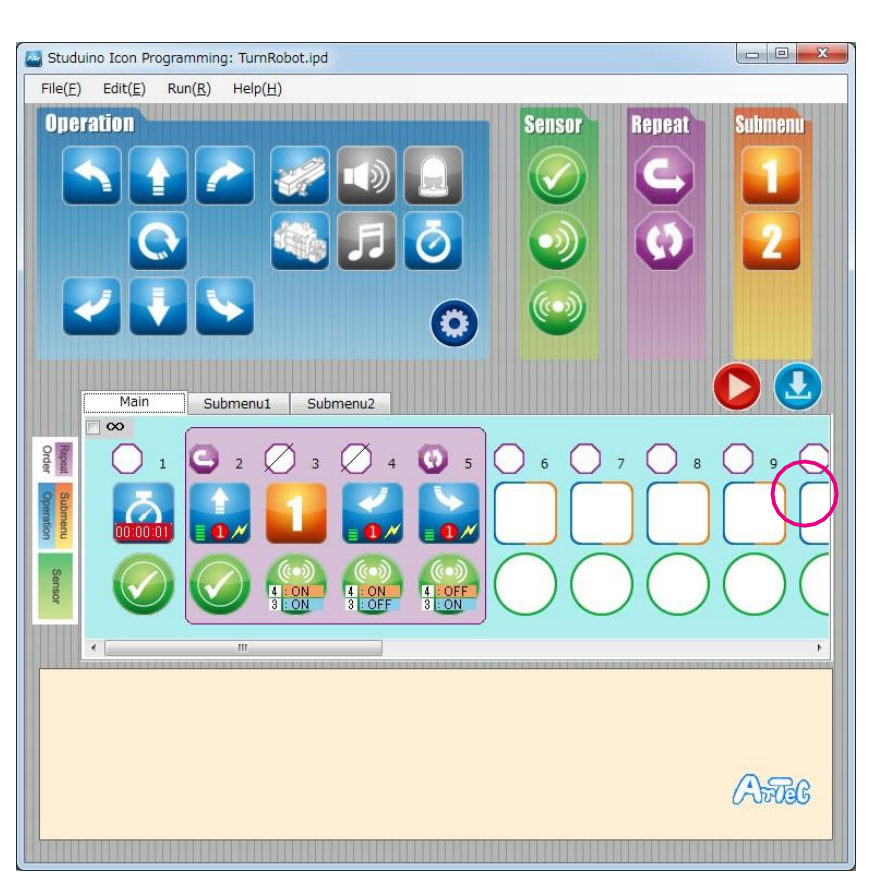

(5) (6) (7)

Débrancher le câble USB de l'unité Studuino.

Placer le commutateur de la batterie sur la position Marche (ON).

Votre robot se servira de ses capteurs de contact dès qu'il heurtera un mur ou un objet. Il reculera légèrement pour contourner ensuite l'objet.